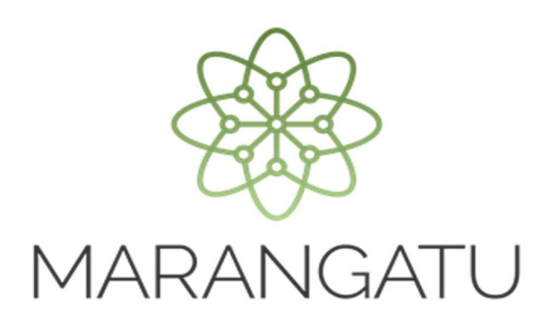

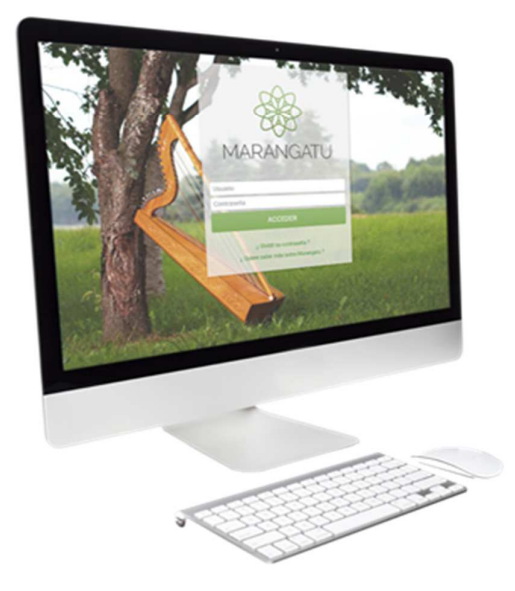

#### Cómo Actualizar Actividades Económicas y Obligaciones

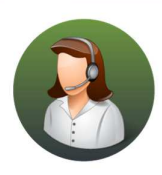

Para consultas o más información comuníquese con el Call Center al (021) 417 7000

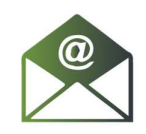

O escribanos a la dirección de correo **consulta@set.gov.py** 

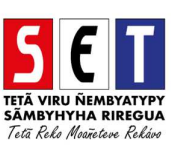

- Paso 1- Ingrese al Sistema Marangatú con su usuario y clave de acceso.

• **Paso 2** - Luego, en la opción de Búsqueda del Menú Principal escriba Solicitudes Actualización y presione la tecla ENTER o seleccione el Módulo **Solicitudes/Solicitud Actualización**.

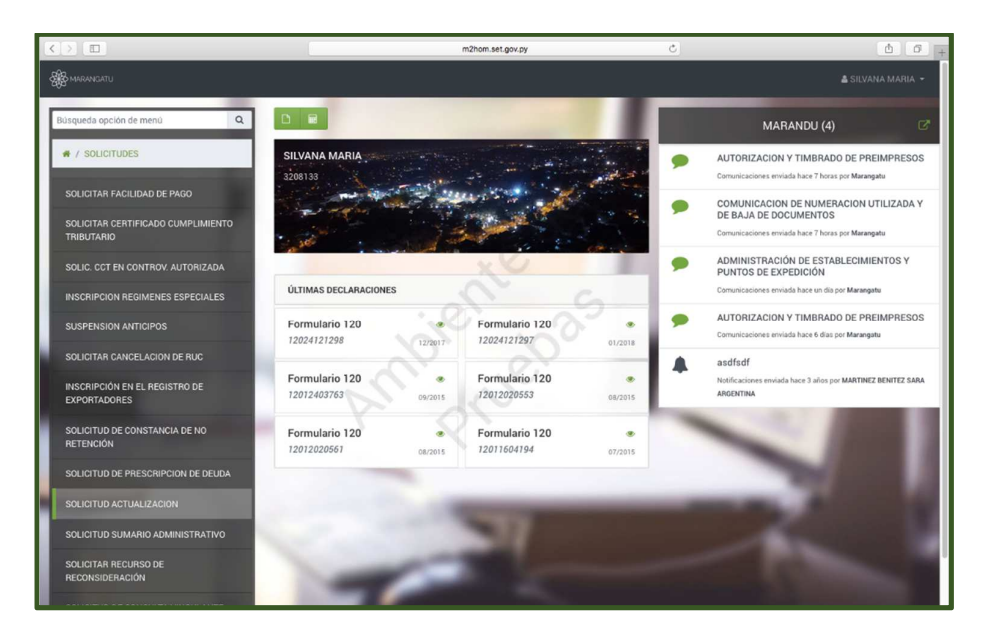

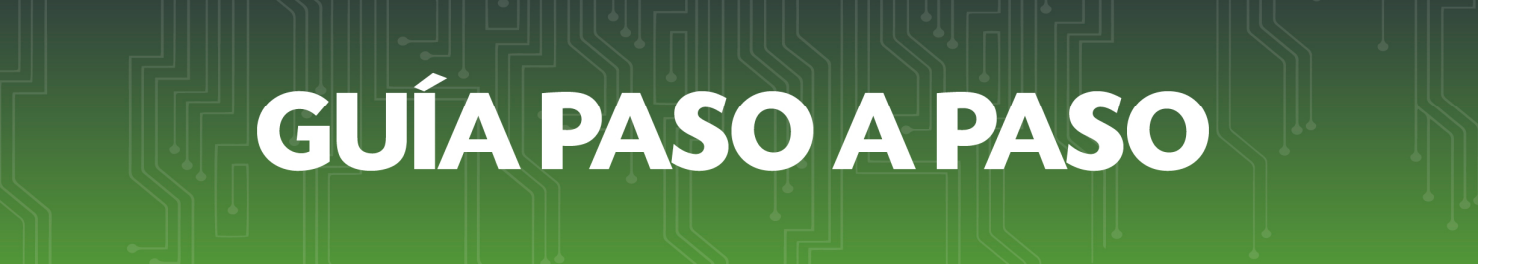

• **Paso 3** – A continuación, visualizará las opciones de actualización. En este caso debe seleccionar la opción **Administrar Obligaciones y Operaciones.** 

|             |                                                                                                    | m2hom.s                                           | et.gov.py C                                                                                                    |                                                                                            | ô Ø        |
|-------------|----------------------------------------------------------------------------------------------------|---------------------------------------------------|----------------------------------------------------------------------------------------------------|--------------------------------------------------------------------------------------------|------------|
|             | Bienvenido   MARANGATU                                                                                          |                                                   | Actualización                                                                                                    | de Contribuyente   MARANGATU                                                               | +          |
| A MARANGATU |                                                                                                    | _                                                 |                                                                                                    | 📿 mié 09 may 2018 16:07 🛛 🛔 SILVA                                                          | NA MARIA 👻 |
|             |                                                                                                    | ACTUALIZACIÓN DE                                  | CONTRIBUYENTE                                                                                                    |                                                                                            |            |
|             |                                                                                                    | EDICIÓN DE INFORMACIÓN                            |                                                                                                    |                                                                                            | 100        |
|             | Editar Información Contribuyente                                                                                | Actualizar Establecimientos                       | Actualizar Relaciones<br>Profesionales                                                                                                    | 3208133 - 2<br>ESPINOLA TORALES SILVANA<br>MARIA                                           |            |
|             | Administrar Obligaciones y<br>Operaciones                                                                       | Porcentajes de Ingreso por<br>Actividad Económica | 102 <sup>5</sup>                                                                                                    | FISICO<br>ENTRO<br>CENTRAL, SAN LORENZO, SAN LORENZO<br>CALLE RIO APA C/ NICANDR RIOS CASA | 0          |
|             | ×                                                                                                    |                                                   | Correction of the second second secon | #367                                                                                       |            |
|             | Suspensión Temporal del Registro                                                                                | Cambio de Identificador                           |                                                                                                    | € (021)968703<br>□ (0992)540999                                                            |            |
|             |                                                                                                    |                                                   |                                                                                                    | Sin Representante Legal                                                                    |            |
|             |                                                                                                    | -                                                 |                                                                                                    |                                                                                            |            |
|             | Subsecretaría de Estado de Tributación<br>• Yegros esg Mcal. Lopez<br>• Horario de Atención: de 07:30 a 13:00hs | Contacte<br>• Call Cent<br>• Oficinas             | ter (021) 417.7000                                                                                                    | 🗲 f 🛅                                                                                      |            |

• **Paso 4** – Luego, en la pestaña Obligación visualizará la opción de Inclusión de Obligaciones, deberá seleccionar la opción **Agregar Obligación**.

| $\langle \rangle$ |                                                         | m2hom.set.gov.py                                                                                                    | ٥                                                                                                    | 6 0         |
|-------------------|---------------------------------------------------------|----------------------------------------------------------------------------------------------------|----------------------------------------------------------------------------------------------------|-------------|
|                   | Bienvenido   MARANGATU                                  |                                                                                                    | Actualización de Contribuyente   MARANGATU                                                                                                    | +           |
|                   |                                                         |                                                                                                    |                                                                                                    | ANA MARIA 👻 |
|                   | _                                                       |                                                                                                    |                                                                                                    |             |
|                   |                                                         | ACTUALIZACIÓN DE CONTRIBUYENTE                                                                                                    |                                                                                                    |             |
|                   | S208133 - 2<br>ESPINOLA TORALES SILVANA MARIA<br>FISICO | CENTRAL, SAN LORENZO, SAN LORENZO<br>CALLE BIO APA CI NICIMIORI RIOS CASA 4367<br>€(027)966703 [C (0992)56099 [SI CCASALLEROBISET GOV/PY | Fecha Solicitud<br>09/05/2018<br>Tipo<br>SOLICITADA                                                                                                    | 10          |
|                   | Obligaciones Operaciones                                |                                                                                                    |                                                                                                    |             |
| 1000              |                                                         | INCLUIR OBLIGACIONES                                                                                                    |                                                                                                    |             |
|                   | Sin Obligaciones Agregadas                              | VIC. VS                                                                                                    |                                                                                                    |             |
|                   |                                                         | Mr. Jer                                                                                                    | + Agregar Obligación                                                                                                    |             |
|                   |                                                         | OBLIGACIONES VIGENTES                                                                                                    |                                                                                                    |             |
| 1000              | Obligación Vigencia Operación Desde                     | Hasta Fecha Fin                                                                                                    |                                                                                                    |             |
|                   | 211 - IVA General 23/12/2014 ÷                          |                                                                                                    |                                                                                                    |             |
| -                 | * Cancelar                                              |                                                                                                    | → Siguiente                                                                                                    |             |
| and the second    |                                                         |                                                                                                    | and the second second s |             |
|                   | Subsecretaría de Estado de Tributación                  | Contacto                                                                                                    | 🛩 f 🛗                                                                                                    |             |

• **Paso 5** – Al seleccionar la opción **Agregar Obligación** debe elegir la/las obligaciones que desee incorporar y la fecha desde la cual se agregara la obligación. Si desea agregar más obligaciones debe presionar nuevamente la misma opción o la opción **Quitar.** 

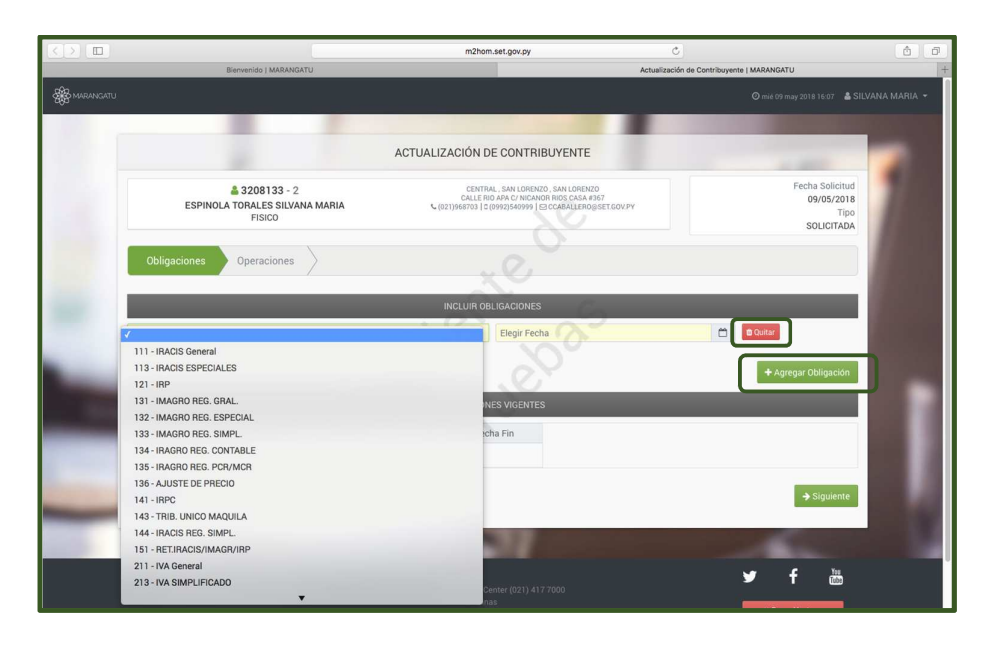

 Paso 6 – A continuación, en la sección OBLIGACIONES VIGENTES columna Operación podrá suspender o excluir las obligaciones que desee y colocar la fecha del mismo. Una vez finalizado, debe seleccionar la opción Siguiente.

| $\langle \rangle$ |                                                                                                    | m2hom.set.gov.py                                                                                                    | ¢                                                         | <u>a</u> 0   |
|-------------------|----------------------------------------------------------------------------------------------------|----------------------------------------------------------------------------------------------------|-----------------------------------------------------------|--------------|
| afta              | Bienvenido   MARANGATU                                                                                            |                                                                                                    | Actualización de Contribuyente   MARANGATU                | +            |
| C C MARANGATU     |                                                                                                    |                                                                                                    | O mië 09 may 2018 16:07 🛔 SILV                            | /ANA MARIA 👻 |
| 100               |                                                                                                    |                                                                                                    |                                                           |              |
|                   |                                                                                                    | ACTUALIZACIÓN DE CONTRIBUYENTE                                                                                                    | a second                                                  |              |
|                   | S208133 - 2<br>ESPINOLA TORALES SILVANA MARIA<br>FISICO                                                           | CENTRIAL, SAN LORENZO, SAN LORENZO<br>CALLE RIO APA CY INCONOR RIOS CASA #367<br>C (021)968703 [ C (0992)560999 ] ES CCARALLERO, SET GOV.P | Y<br>Y<br>Y<br>Y<br>Y<br>Y<br>Y<br>I<br>Ipo<br>SOLICITADA | 78           |
|                   | Obligaciones Operaciones                                                                                          | N.C.                                                                                                    |                                                           |              |
| 1000              |                                                                                                    | INCLUIR OBLIGACIONES                                                                                                    |                                                           |              |
|                   | 141 - IRPC                                                                                                    |                                                                                                    | C Quitar                                                  |              |
| -                 |                                                                                                    | ~~~~~~~~~~~~~~~~~~~~~~~~~~~~~~~~~~~~~~                                                                                                    | + Agregar Obligación                                      |              |
|                   |                                                                                                    | OBLIGACIONES VIGENTES                                                                                                    |                                                           |              |
|                   | Obligación Vigencia Operación Dede<br>211 - IVA General 23/12/201<br>SUSPENDER                                    | Hasta Fecha Fin                                                                                                    |                                                           |              |
| -                 | x Cancelar                                                                                                    |                                                                                                    | → Siguiente                                               |              |
|                   | Subsecretaria de Estado de Tributación<br>• Yegros esg Mcal. Lopez<br>• Horario de Atereción. de 07:30 a 13:001;s | Contacto<br>• Call Center (021) 417 7000<br>• Oficinas                                                                                     | Ƴ f ‱                                                     |              |

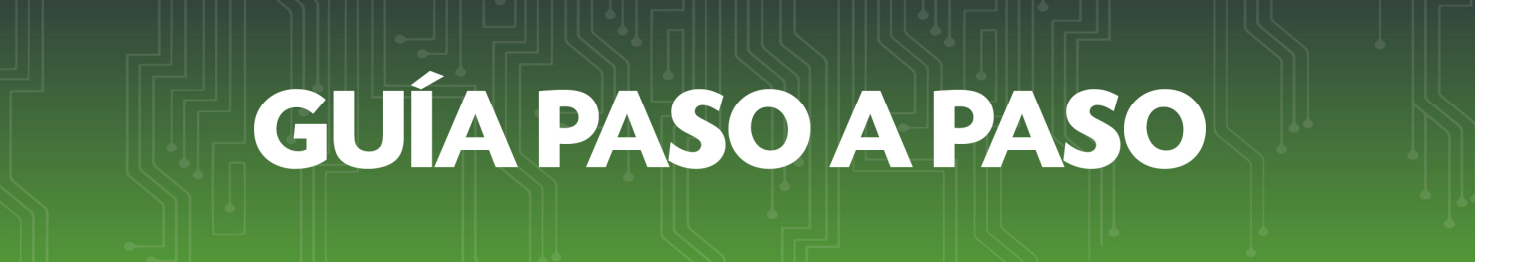

 Paso 7 – En la pestaña Operaciones, visualizará las actividades económicas vigentes y Otras Informaciones. Para actualizar las actividades económicas seleccione la opción Editar.

|             |                                                                                                    | m2hom.set.gov.py                                                                                                    | 0                                                     | 60  |
|-------------|----------------------------------------------------------------------------------------------------|----------------------------------------------------------------------------------------------------|-------------------------------------------------------|-----|
|             | Bienvenido   MARANGATU                                                                                         |                                                                                                    | Actualización de Contribuyente   MARANGATU            | +   |
| A MARANGATU |                                                                                                    |                                                                                                    |                                                       |     |
|             |                                                                                                    |                                                                                                    |                                                       |     |
|             |                                                                                                    | ACTUALIZACIÓN DE CONTRIBUYENTE                                                                                                    |                                                       |     |
|             | 3208133 - 2<br>ESPINOLA TORALES SILVANA MARIA<br>FISICO                                                        | CENTRAL, SAN LOREAZO, SAN LOREAZO<br>NO ARA CI NICANOR NOS CASA P357<br>C (0213/NETO3 [ 0](9992)540999 ] [3] COCABALLEROGISET GOV/P | v Teoha Solicitud<br>29/05/2018<br>Tipo<br>SOLICITADA | 1   |
|             | Obligaciones Operaciones                                                                                       | 20                                                                                                    |                                                       | 100 |
|             |                                                                                                    | Desea modificar la sección                                                                                                    |                                                       |     |
| 1000        | 96099 - OTRAS ACTIVIDADES DE SERVICIOS PERSONALES<br>N.C.R<br>Desde 25/07/2017                                 | 18111 - ACTIVIDADES DE IMPRENTA<br>Desde 21/05/2018                                                                                 | 85300 - ENSEÑANZA SUPERIOR<br>Desde 02/05/2018        |     |
|             |                                                                                                    | OTRAS INFORMACIONES                                                                                                    |                                                       |     |
| 1.000       | Inicio de actividades                                                                                          | Mes de cierre                                                                                                    |                                                       |     |
|             | 23/12/2014<br>Importador                                                                                       | DICIEMBRE                                                                                                    |                                                       |     |
|             | N                                                                                                    | N                                                                                                    |                                                       |     |
|             | * Cancelar + Anterior                                                                                          |                                                                                                    | 🛩 Confirmar Datos y Adjuntar Documentos               |     |
|             | -                                                                                                    |                                                                                                    |                                                       |     |
|             | Subsecretaria de Estado de Tributación<br>• Yegros esg Mical Lopez<br>• Horario de Atención: de 0730 a 13.00hs | Contacto<br>• Call Center (021) 417 7000<br>• Oficinas<br>• Pregintas Frecuentes<br>• Asistencia Técnica                            | y f 🛅<br>X Certar Ventana                             |     |
|             | Maranganu 2.0.35.2                                                                                             |                                                                                                    |                                                       |     |

• **Paso 8** – Al seleccionar la opción Editar se habilitarán para su modificación sus actividades económicas.

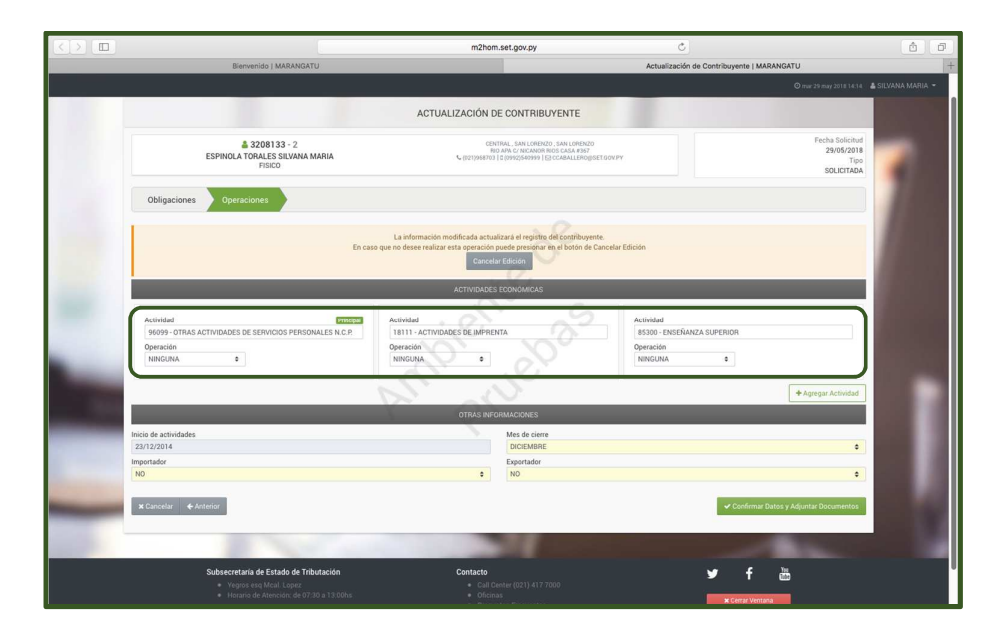

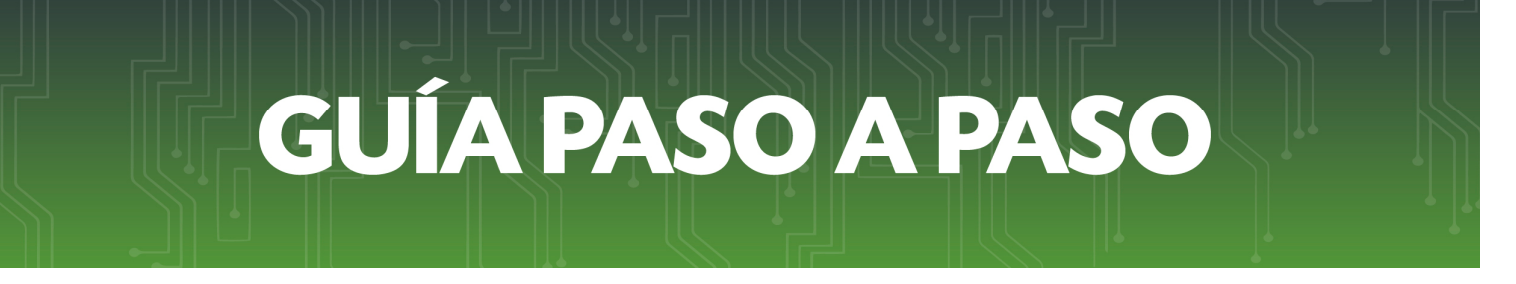

• **Paso 9** – Para modificar una Actividad Económica Principal debe seleccionar la casilla Operación y seleccionar la opción **Modificar**.

| $\langle \rangle$ |                                                             | m2hom.set.gov.py                                                                                                    | Ċ                                                                                                    | â (7                                                |
|-------------------|-------------------------------------------------------------|----------------------------------------------------------------------------------------------------|----------------------------------------------------------------------------------------------------|-----------------------------------------------------|
|                   | Bienvenido   MARANGATU                                      |                                                                                                    | Actualización de Contribuyente   M                                                                                                    | IARANGATU                                           |
| A MARANGATU       |                                                             |                                                                                                    |                                                                                                    | 🛇 mir 29 may 2018 14:14 🛔 SILVANA MARIA 👻           |
|                   |                                                             |                                                                                                    |                                                                                                    |                                                     |
|                   |                                                             | ACTUALIZACIÓN DE CONTRIBUYENTE                                                                                                    |                                                                                                    |                                                     |
|                   | S208133 - 2<br>ESPINOLA TORALES SILVANA MARIA<br>FISICO     | CENTRAL SAN LORINZO, SAN LOR<br>NO APA C/ NECAMON ROS CASA R<br>CENTRAL SAN LORINZO, SAN LOR                                                               | ENZO<br>397<br>Rogisetadvipy                                                                                                    | Fecha Solicitud<br>29/05/2018<br>Tipo<br>SOLICITADA |
|                   | Obligaciones Operaciones                                    | 20                                                                                                    |                                                                                                    |                                                     |
|                   | En                                                          | La información modificada actualizará el registro del contrib<br>caso que no desee realizar esta operación puede presionar en el botón<br>Cancelar Edición | suyente.<br>n de Cancelar Edición                                                                                                    |                                                     |
| 1000              |                                                             | ACTIVIDADES ECONÓMICAS                                                                                                    | 0                                                                                                    |                                                     |
| -                 | Actividad Charas actividades pe servicios personales N.C.P. | Actividad<br>18111 - ACTIVIDADES DE IMPRENTA<br>Operación<br>NINCUNA S                                                                                     | Actividad<br>85300 - ENSEÑANZA SUPERIOR<br>Operación<br>NINGUNA 0                                                                                                    | _                                                   |
|                   | MODIFICAR                                                   |                                                                                                    |                                                                                                    |                                                     |
|                   |                                                             |                                                                                                    |                                                                                                    |                                                     |
| -                 | Inicio de actividades                                       | Mes de cierre                                                                                                    |                                                                                                    |                                                     |
|                   | 23/12/2014<br>Importation                                   | DICIEMBRE                                                                                                    |                                                                                                    |                                                     |
| _                 | ND                                                          | * N0                                                                                                    |                                                                                                    | •                                                   |
|                   | 🛪 Cancelar 🛛 🔶 Anterior                                     |                                                                                                    | 🗸 Confirma                                                                                                    | r Datos y Adjuntar Documentos                       |
|                   | E 14                                                        |                                                                                                    | and the second division of the second division of the second divisio | ALC: NOT THE OWNER OF                               |
|                   | Subsecretaría de Estado de Tributación                      | Contacto                                                                                                    | ¥ f                                                                                                    | Yau<br>BAD                                          |

• **Paso 10** – Seguidamente, debe seleccionar la Fecha de Cambio de la misma y luego hacer clic en la lupa de búsqueda de las Actividades Económicas.

|                                                                                                    |                                                                                                    | m2hom.set.gov.py C                                                                                                    | ô đ               |
|----------------------------------------------------------------------------------------------------|----------------------------------------------------------------------------------------------------|----------------------------------------------------------------------------------------------------|-------------------|
|                                                                                                    | Bienvenido   MARANGATU                                                                                                    | Actualización de Contribuyente   MARANGATU                                                                                                    | +                 |
| Ster MARANGATU                                                                                                  |                                                                                                    |                                                                                                    | 🛔 SILVANA MARIA 👻 |
|                                                                                                    |                                                                                                    |                                                                                                    |                   |
|                                                                                                    |                                                                                                    | ACTUALIZACIÓN DE CONTRIBUYENTE                                                                                                    |                   |
|                                                                                                    | a 3208133 - 2<br>Espinola torales silvana maria<br>Fisico                                                                                                    | <ul> <li>C BOJONEJD E LINES/DERAME (E CONTRIGUERDER DAVA)</li> <li>C BOJONEJD E LINES/DERAME (E CONTRIGUERDER DAVA)</li> <li>C BODONEJD E RECENTANCE</li> <li>C BODONEJD E RECENTANCE</li> <li>C BODONEJD E RECENTANC</li></ul> | 1                 |
|                                                                                                    | Obligaciones Operaciones                                                                                                    | 34                                                                                                    | 100               |
| -                                                                                                    | +-         mays 2018         +-           In max mi         ju         vi         is         de           20         1         2         3         4         5         6           7         4         9         10         11         12         16         10         11         12         16         16         16         16         16         16         16         16         16         16         16         16         16         16         16         16         16         16         16         16         16         16         16         16         16         16         16         16         16         16         16         16         16         16         16         16         16         16         16         16         16         16         16         16         16         16         16         16         16         16         16         16         16         16         16         16         16         16         16         16         16         16         16         16         16         16         16         16         16         16         16         16         16         1 | La información modificada actualizar al registro del contribuyente.<br>la que no deser nalizar esta operación puede presentar en el botón de Cancelar Edición<br>Controlar Edición<br>Actividad<br>Actividad<br>Listi - Actividad<br>Estos-Energianza supresion                                                                                                    |                   |
| 100                                                                                                    | Operación 4 5 6 7 8 9 10<br>MODIFICAR e 23/05/2016 C<br>Reinnand<br>Biologueda Q                                                                                                    | Operado<br>InfigUNA e                                                                                                    |                   |
|                                                                                                    |                                                                                                    | + Agregar Actividad                                                                                                    |                   |
|                                                                                                    |                                                                                                    | OTRAS INFORMACIONES                                                                                                    |                   |
|                                                                                                    | Inicio de actividades<br>23/12/2014                                                                                                    | Mes de cierre<br>DICIEMBRE ¢                                                                                                    |                   |
| and the owner of the owner of the owner of the owner of the owner of the owner of the owner of the owner of the | Importador<br>NO                                                                                                    | Exportador<br>8 NO 8                                                                                                    |                   |
|                                                                                                    | 🛪 Cancelar 🛛 🔶 Anterior                                                                                                    | ✓ Conference Dation y Adjusture Documention                                                                                                    |                   |
| and the second second                                                                                           |                                                                                                    |                                                                                                    |                   |

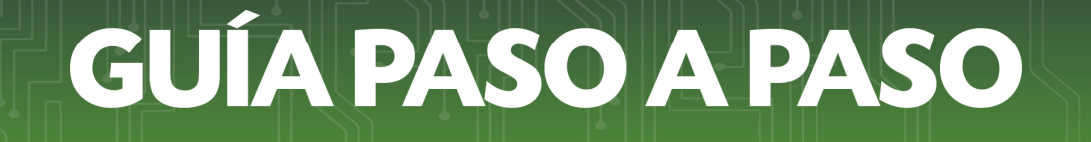

• **Paso 11** – En el buscador debe consignar palabras clave para encontrar la actividad económica que realizará Ejemplo: Comisionista. Una vez que encuentre su actividad debe hacer clic sobre la misma.

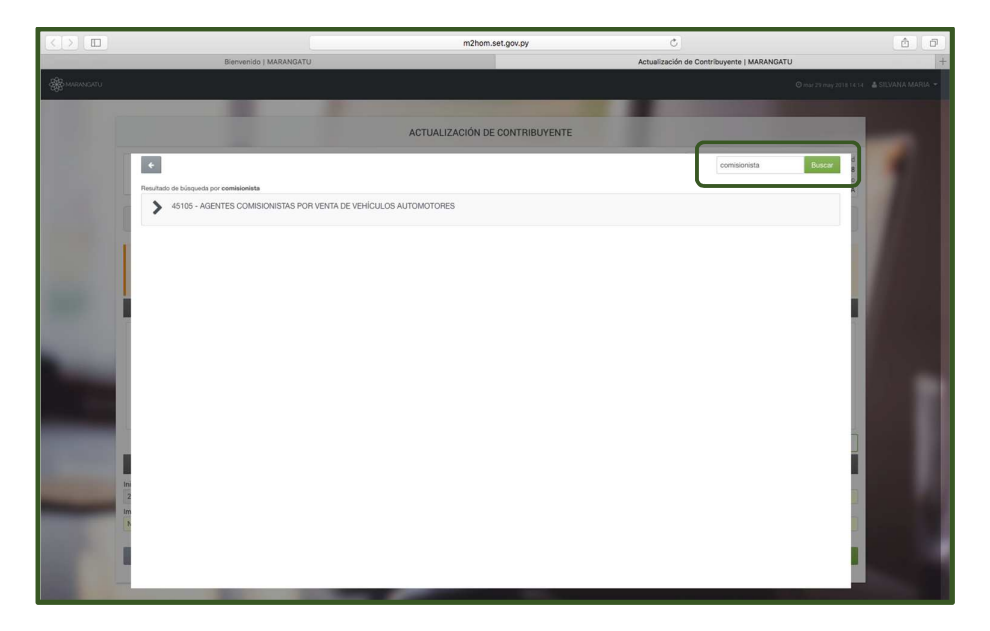

• **Paso 12** – Asimismo puede editar las Actividades secundarias en la Casilla Operación correspondiente a la actividad económica que desea y seleccionar una de las opciones **Modificación o Finalizar.** En caso de seleccionar Modificar vuelva al Paso 11.

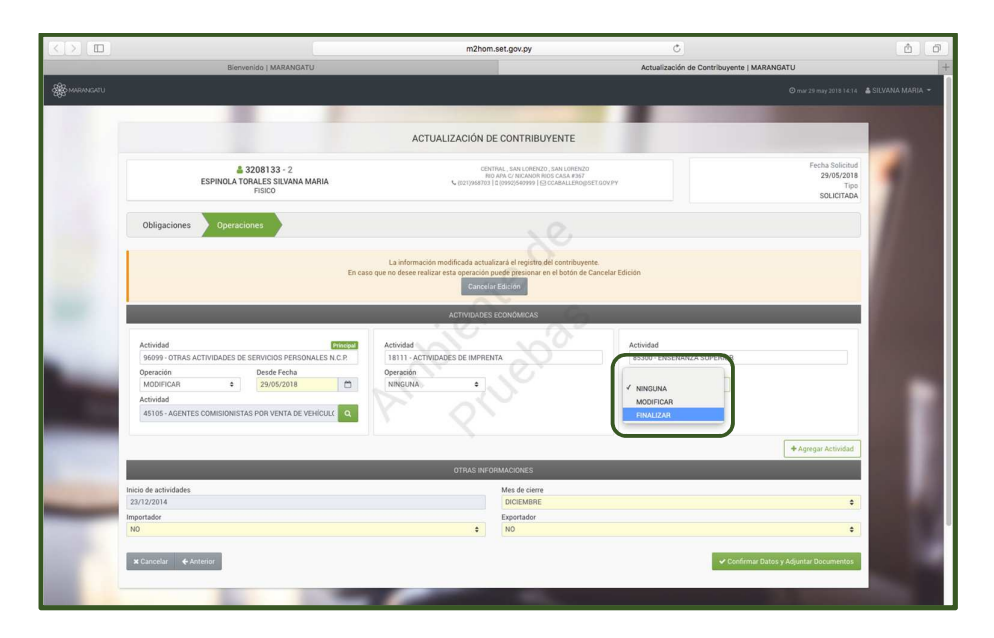

 Paso 13 – En la sección OTRAS INFORMACIONES podrá modificar el Mes de Cierre e informar si realiza actividades de Importación o Exportación. Para continuar seleccione la opción Confirmar Datos y Adjuntar Documentos.

| B WEAKERU                                                                                                    |                                                                                                    |                                            |                                  | O mar 29 may 2018 14:14                                          | 🛔 SILVANA MARIA 🝷 |  |
|----------------------------------------------------------------------------------------------------|----------------------------------------------------------------------------------------------------|--------------------------------------------|----------------------------------|------------------------------------------------------------------|-------------------|--|
|                                                                                                    | ACTUALIZACIÓN DE CONTRIBUYENTE                                                                                                    |                                            |                                  |                                                                  |                   |  |
| S208133 - 2<br>ESPINOLA TORALES SILVANA MARIA<br>FISICO                                                                                                   | CENTRAL, SAN CONTRACT, SAN CONTRACT<br>IND ANY, C. INCLUDENCE CALL AND<br>IND ANY, C. INCLUDENCE CALL AND<br>INCLUDENCE CONTRACTOR OF ANY<br>INCLUDENCE CONTRACTOR OF ANY<br>INTRACTOR OF ANY<br>INTRACTOR OF ANY<br>INTRACTOR O |                                            |                                  | Fecha Solicitud<br>29/05/2018<br>Tipo<br>SOLICITADA              | 1                 |  |
| Obligaciones Operaciones                                                                                                    | Obligaciones Operaciones                                                                                                    |                                            |                                  |                                                                  |                   |  |
| Encas                                                                                                    | La información modificada ser tuta fazar el registra de cambiogrante.<br>En caso que no deser realizar entre el motor de Cancelar Edición<br>Cancelar da cancelar Edición                                                                                                    |                                            |                                  | mayo2018 →<br>miju vi sá do<br>2 3 4 5 6                         |                   |  |
| Actividad Principal                                                                                                    | ACTIVIDADES ECONÓMIC                                                                                                    | Actividad                                  | 7 8<br>14 15<br>21 22 2<br>28 29 | 9 10 11 12 13<br>16 17 18 19 20<br>23 24 25 26 27<br>30 31 1 2 3 |                   |  |
| 4099-0TRAS ACTIVIDADES DE SERVICIOS PRESONALES N.C.P.      Operación     MODIFICAR     PARTINICA      2005/2018     Actividad     Actividad     Actividad | 1811 - ACTIVIDADES DE IMPRENTA<br>Operación<br>NINGUNA •                                                                                                    | 85300 - ENSENANZ<br>Operación<br>FINALIZAR | e 29/05/20                       | 18                                                               |                   |  |
|                                                                                                    |                                                                                                    |                                            |                                  | + Agregar Actividad                                              |                   |  |
|                                                                                                    | OTRAS INFORMACIONE                                                                                                    | 1                                          |                                  |                                                                  |                   |  |
| Inicio de actividades<br>23/12/2014<br>Importador                                                                                                    | Mes de c<br>DICIEMI<br>Exportad                                                                                                    | erre<br>IRE<br>Ir                          |                                  | ٠                                                                |                   |  |
| NO<br>x Cancelar                                                                                                    | \$ N0                                                                                                    |                                            | ✓ Confirmar Datos                | ¢<br>y Adjuntar Documentos                                       |                   |  |
|                                                                                                    |                                                                                                    |                                            |                                  |                                                                  |                   |  |

 Paso 14 – A continuación visualizara la opción Ver Solicitud, para verificar los datos cargados antes del envió de la solicitud y la opción de adjuntar los documentos de respaldo en formato .pdf en los casos que correspondan; seguidamente presione la opción Enviar Solicitud.

| -                                                                                                    |                                                                                           |                                                                                                    | © mie 09 may 2018 16:09 🎄 SILVANA MARIA → |
|----------------------------------------------------------------------------------------------------|-------------------------------------------------------------------------------------------|----------------------------------------------------------------------------------------------------|-------------------------------------------|
|                                                                                                    |                                                                                           |                                                                                                    |                                           |
|                                                                                                    | ADJUNTAR DOCOM                                                                            | ENTOS SOPORTE                                                                                                  |                                           |
| ESPINOLA                                                                                                    | 3208133 - 2<br>ORALES SILVANA MARIA<br>FISICO                                             | CENTRAL, SAN LORENZO, SAN LA<br>CALLE RID ARA CY RICLANDR RIDS C<br>C (021)968703   2 (0992)540999   52 CCABAL | DRINGO<br>ASA NOT<br>LENOSSECCOVPY        |
| Atención<br>Los cambios selicitados serán analizados por<br>Esto se reguiero debido a las singuientes motivo<br>• Be han modificado las obligaciones del | Administración Tributaria y Usted será notificado del resultado en f<br>c<br>ontribuyente | a brevedad                                                                                                    |                                           |
| SOLICITUD ACTUALIZACION PERSONAS FR<br>Información societure<br>• Ver Solicitud                                                                          | ICAS                                                                                      |                                                                                                    | - 1                                       |
| ♦ Volver a Edición                                                                                                    |                                                                                           |                                                                                                    | ← Envire Solicitud                        |
| Subsecretaria de Estado<br>• Yegros era Mcall La<br>• Horario de Atención                                                                                | de Tributación Contacto<br>ec:                                                            | er (021) 417 7000<br>is Freckentes<br>is Técnica                                                               | r f ≧<br>× Cerra Ventana                  |

 Paso 15 – Por último, visualizará el siguiente mensaje "Los cambios solicitados serán analizados por la Administración Tributaria y Usted será notificado del resultado en la brevedad ". Además, visualizará la opción Ver Solicitud o Ver Contribuyente.

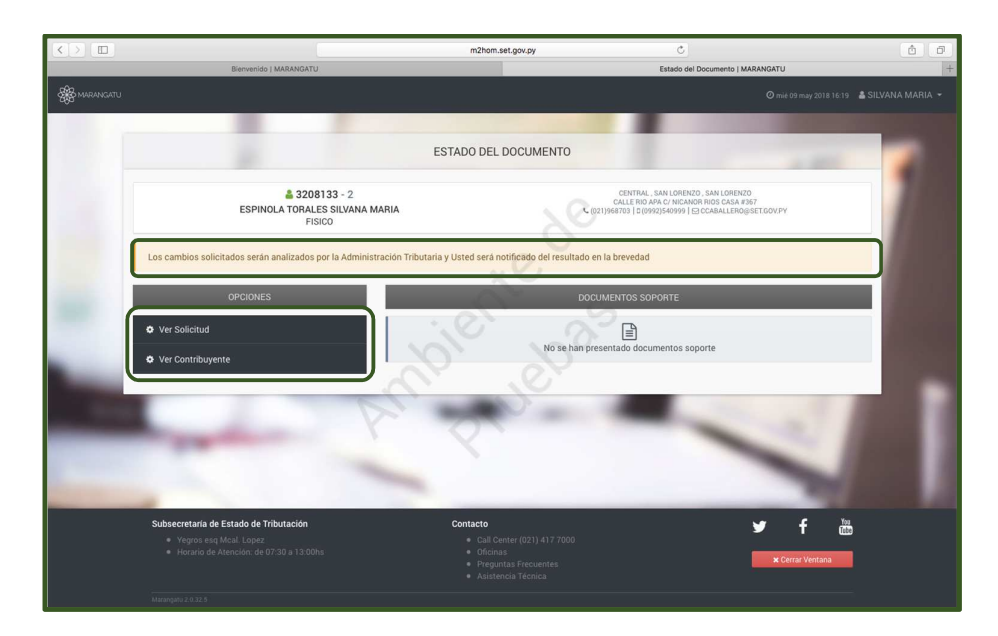

#### Dirección de Asistencia al Contribuyente y de Créditos Fiscales Junio 2018